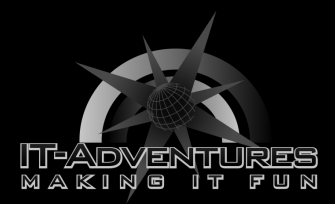

## Creating Virtual Machines

Module 3 | Activity 1

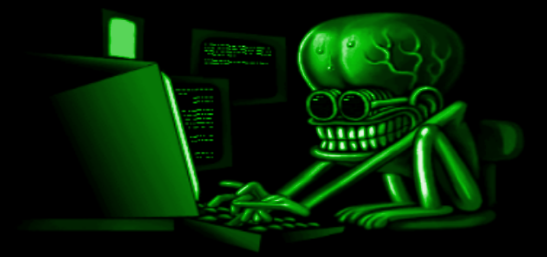

### Introduction

In this activity, your team will be configuring a virtual machine that will run Kali Linux, which is a Linux distribution designed for security professionals. Within your club or class, break up into teams. Each team will work together to configure a virtual machine that will be used throughout the semester for other modules and activities.

### Getting Started

### Logging In

Navigate to the ISELab environment, available <u>here</u>. Click on the blue <u>Launch vSphere Client</u> button. Enter your school's login information to continue. Once you've been authenticated, find your school's resource pool Refer to the image below to see what this looks like.

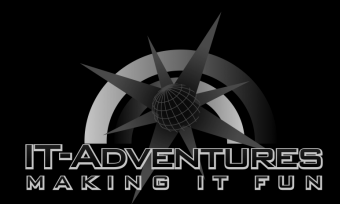

As a heads up, the following examples will use the <u>School 20</u> account, but your school will have their own number. You might be School 19 or School 51.

|                        | 1.0     | 00000100 10               |                  |                |     |
|------------------------|---------|---------------------------|------------------|----------------|-----|
| vm vSphere Client      | Menu 🗸  | $O_{c}$ Search in all env | vironments       |                |     |
|                        | 🕞 Schc  | OI 20   ACTIO             |                  |                |     |
| ∨ 🗗 iseage2.iseage.org | Summary | Monitor Config            | ure Permissions  | Resource Pools | VMs |
| V III ISEAGE2          |         |                           |                  |                |     |
|                        |         |                           | This pool / Tota | al             |     |
|                        |         | VMs and Templa            | ates: 1/1        |                |     |
| V 🕞 Playground         |         | Powered on VM             | s: 1/1           |                |     |
| 🗸 🕞 School 20          |         | Child Resource F          | Pools: 0/0       |                |     |
| 🗗 Team Name            |         | Child vApps:              | 0/0              |                |     |
|                        |         |                           |                  |                |     |
|                        |         |                           |                  |                |     |
|                        |         |                           |                  |                |     |

### Creating a New Machine

Under the Actions menu click on New Virtual Machine.

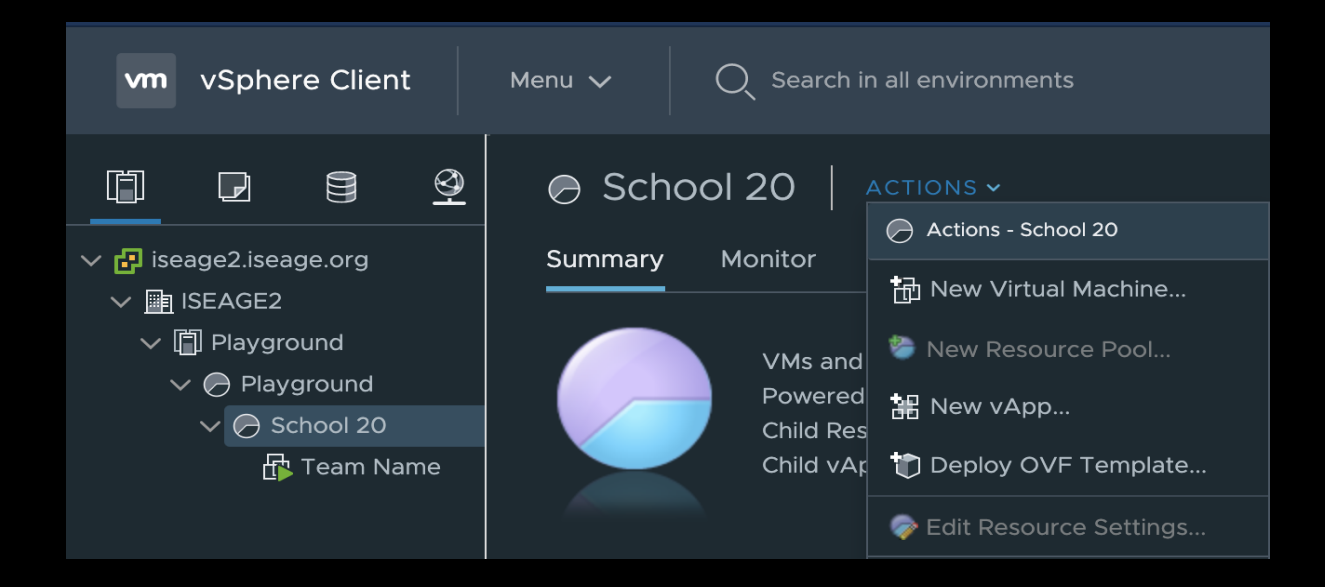

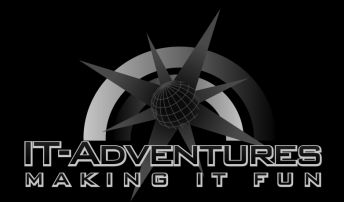

## On this screen, simply click Next, while keeping the <u>Create a New Virtual Machine</u> option highlighted.

| ew Virtual Machine                                                                                                    |                                                                                                    |                                                                                                    |                                                  |          |
|----------------------------------------------------------------------------------------------------|----------------------------------------------------------------------------------------------------|----------------------------------------------------------------------------------------------------|--------------------------------------------------|----------|
| 1 Select a creation type                                                                                                    | Select a creation type                                                                                                    |                                                                                                    |                                                  |          |
| 2 Select a name and folder                                                                                                    | How would you like to create a virtual machine?                                                                                                    |                                                                                                    |                                                  |          |
| 3 Select a compute resource<br>4 Select storage<br>5 Select compatibility<br>6 Select a guest OS<br>7 Customize hardware<br>8 Ready to complete | Create a new virtual machine<br>Deploy from template<br>Clone an existing virtual machine<br>Clone virtual machine to template<br>Clone template to template<br>Convert template to virtual machine | This option guides you through creating a new<br>will be able to customize processors, memory<br>connections, and storage. You will need to ins<br>system after creation. | w virtual machi<br>, network<br>ttall a guest op | ine. You |
|                                                                                                    |                                                                                                    |                                                                                                    | васк                                             | NEXT     |

Step two requires you to name your machine and select the folder where it will be placed.

Please ensure that the name is unique and school appropriate. Attach the word <u>Kali</u> in brackets at the end to make it easily distinguishable from other machines you will be using in the future.

```
Select your school's folder and click Next.
```

| Ν | ew Virtual Machine                                                        |                                                                                                    |
|---|---------------------------------------------------------------------------|----------------------------------------------------------------------------------------------------|
|   | 1 Select a creation type<br>2 Select a name and folder                    | Select a name and folder<br>Specify a unique name and target location                               |
|   | 3 Select a compute resource<br>4 Select storage<br>5 Select compatibility | Virtual machine name: Eve K. [Kali]                                                                 |
|   | 6 Select a guest OS                                                       | Select a location for the virtual machine.                                                          |
|   | 7 Customize hardware<br>8 Ready to complete                               | <ul> <li>✓ Iseage2.iseage.org</li> <li>✓ IsEAGE2</li> <li>✓ Playground</li> <li>Chool 20</li> </ul> |

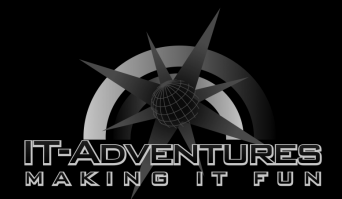

Step three will ask you to select a compute resource or resource pool. Which is School 20, once selected click Next.

| New V                                                                | New Virtual Machine                                                                     |                                                                                                    |  |  |  |  |  |
|----------------------------------------------------------------------|-----------------------------------------------------------------------------------------|----------------------------------------------------------------------------------------------------|--|--|--|--|--|
| <ul> <li>✓ 1 Select</li> <li>✓ 2 Select</li> <li>3 Select</li> </ul> | ct a creation type<br>ct a name and folder<br>ct a compute resource                     | Select a compute resource<br>Select the destination compute resource for this operation             |  |  |  |  |  |
| 4 Sele<br>5 Sele<br>6 Sele<br>7 Cust<br>8 Read                       | ect storage<br>ect compatibility<br>ect a guest OS<br>tomize hardware<br>dy to complete | <ul> <li>✓ I ISEAGE2</li> <li>✓ Playground</li> <li>✓ Playground</li> <li>&gt; School 20</li> </ul> |  |  |  |  |  |

### Please select the <u>freenas-hs</u> storage option in step four. Click Next.

| Ne | ew Virtual Machine                                     |                                                                                              |           |             |          |        |         |             |
|----|--------------------------------------------------------|----------------------------------------------------------------------------------------------|-----------|-------------|----------|--------|---------|-------------|
|    | 1 Select a creation type<br>2 Select a name and folder | on type Select storage<br>and folder Select the storage for the configuration and disk files |           |             |          |        |         |             |
|    | 3 Select a compute resource                            | ompute resource                                                                              |           |             |          |        |         |             |
|    | 4 Select storage                                       | VM Storage Policy:                                                                           |           |             |          |        |         | <u>/1</u> \ |
|    | 5 Select compatibility                                 | Name                                                                                         | Capacity  | Provisioned | Free     | Туре   | Cluster |             |
|    | 6 Select a guest OS                                    | 🛢 freenas-hs                                                                                 | 2.42 TB   | 1.61 TB     | 1.46 TB  | VMFS 6 |         |             |
|    | 7 Customize hardware                                   | highschool-forces-thin-p                                                                     | 1.68 TB   | 2.35 TB     | 1.18 TB  | NFS v3 |         |             |
|    | 8 Ready to complete                                    | ISO Datastore                                                                                | 117.12 GB | 105.01 GB   | 12.12 GB | NFS v3 |         |             |
|    |                                                        | 0.000000000                                                                                  |           |             |          |        |         |             |

# Select the latest VMware Hypervisor version ESXi 6.7 and later. Click Next.

### New Virtual Machine

| 1 Select a creation type<br>2 Select a name and folder<br>3 Select a compute resource<br>4 Select storage | Select compatibility Select compatibility for this virtual machine depending on the hosts in your environment The host or cluster supports more than one VMware virtual machine version. Select a compatibility for the virtual machine. |
|----------------------------------------------------------------------------------------------------|----------------------------------------------------------------------------------------------------|
| 5 Select compatibility<br>6 Select a guest OS<br>7 Customize hardware<br>8 Ready to complete              | Compatible with: ESXi 6.7 and later 🔹 🗊 This virtual machine uses hardware version 14, which provides the best performance and latest features available in ESXi 6.7.                                                                    |

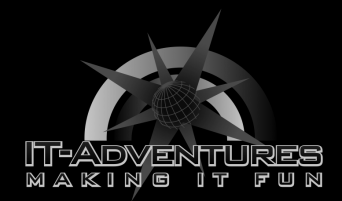

You will now select the guest OS. We are going to be running Linux, and since Kali Linux is Debian based, make the corresponding selections from the dropdown menu. Click Next.

| Ne | ew Virtual Machine                                     |                                                                                                    |
|----|--------------------------------------------------------|----------------------------------------------------------------------------------------------------|
|    | 1 Select a creation type<br>2 Select a name and folder | Select a guest OS<br>Choose the guest OS that will be installed on the virtual machine                                                   |
|    | 3 Select a compute resource<br>4 Select storage        | Identifying the guest operating system here allows the wizard to provide the appropriate defaults for the operating system installation. |
|    | 5 Select compatibility                                 | Guest OS Family: Linux 🗸                                                                                                    |
|    | 6 Select a guest OS                                    |                                                                                                    |
|    | 7 Customize hardware                                   | Depian GNU/Linux 9 (64-bit)                                                                                                    |
|    | 8 Ready to complete                                    |                                                                                                    |
|    |                                                        |                                                                                                    |

In step seven, click on the <u>New Hard disk</u> tab and select <u>Thin</u> <u>Provision</u>. Which is a memory-conserving configuration.

| New Virtual Machine                                                              |                                                              |                                                             |                |
|----------------------------------------------------------------------------------|--------------------------------------------------------------|-------------------------------------------------------------|----------------|
| <ul> <li>1 Select a creation type</li> <li>2 Select a name and folder</li> </ul> | Customize hardware<br>Configure the virtual machine hardware |                                                             |                |
| <ul> <li>3 Select a compute resource</li> <li>4 Select storage</li> </ul>        | Virtual Hardware VM Options                                  |                                                             |                |
| <ul> <li>5 Select compatibility</li> <li>6 Select a guest OS</li> </ul>          |                                                              |                                                             | ADD NEW DEVICE |
| 7 Customize hardware                                                             | > CPU                                                        |                                                             | 0              |
| o Ready to complete                                                              | > Memory                                                     |                                                             |                |
|                                                                                  | ✓ New Hard disk *                                            |                                                             |                |
|                                                                                  | Maximum Size                                                 | 1.46 TB                                                     |                |
|                                                                                  | VM storage policy                                            |                                                             |                |
|                                                                                  | Location                                                     | Thick Provision Lazy Zeroed<br>Thick Provision Eager Zeroed |                |
|                                                                                  | Disk Provisioning                                            | ✓ Thin Provision                                            |                |
|                                                                                  |                                                              | Unspecified ~                                               |                |
|                                                                                  | Shares                                                       | <u>Normal ~ 1000</u>                                        |                |
|                                                                                  | Limit - IOPs                                                 | Unlimited ~                                                 |                |

Don't click the big blue Next button just yet!!!

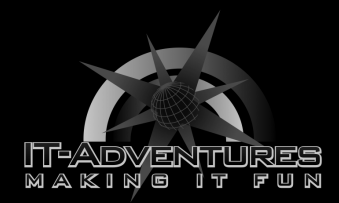

We are still on step seven, but to change the network your machine is connected to, scroll down slightly and you will see a <u>New Network</u> sub-menu. Connect to the <u>Playground</u> network. If you don't see it, you might have to click the dropdown menu and click <u>Browse</u> before it becomes visible.

Also ensure that the Status <u>Connect At Power On</u> is enabled.

| Nę        | ew Virtual Machine                                                                                                    |                       |                     |
|-----------|----------------------------------------------------------------------------------------------------|-----------------------|---------------------|
| * * * * * | 1 Select a creation type<br>2 Select a name and folder<br>3 Select a compute resource<br>4 Select storage<br>5 Select compatibility |                       |                     |
|           | 6 Select a guest OS                                                                                                    |                       | ADD NEW DEVICE      |
|           | 7 Customize hardware                                                                                                    | New SCSI controller * | VMware Paravirtual  |
|           | 8 Ready to complete                                                                                                    |                       |                     |
|           |                                                                                                    | ✓ New Network *       | Playground DVS v    |
|           |                                                                                                    | Status                | Connect At Power On |
|           |                                                                                                    | Adapter Type          |                     |

Since we're not quite done we now need to select a download source for our operating system. Click on the dropdown menu for <u>New CD/DVD Drive</u> where it says <u>Client Device</u> and you will want to change that to <u>Datastore ISO File</u>.

| Ne                            | w Virtual Machine                                      |                                                              |                     |                |
|-------------------------------|--------------------------------------------------------|--------------------------------------------------------------|---------------------|----------------|
|                               | 1 Select a creation type<br>2 Select a name and folder | Customize hardware<br>Configure the virtual machine hardware |                     |                |
| <ul><li>✓</li><li>✓</li></ul> | 3 Select a compute resource<br>4 Select storage        | Virtual Hardware VM Options                                  |                     |                |
|                               | 5 Select compatibility<br>6 Select a guest OS          |                                                              |                     | ADD NEW DEVICE |
|                               | 7 Customize hardware                                   | > New Network *                                              | Playground DVS v    | Connect        |
|                               | 8 Ready to complete                                    | ∨ New CD/DVD Drive *                                         | Client Device ✓     |                |
|                               |                                                        | Status                                                       | Connect At Power On |                |

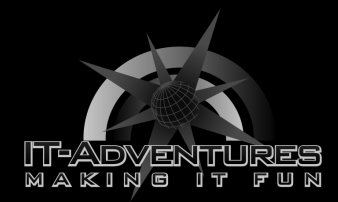

Clicking on the <u>Datastore ISO File</u> option will take you to another menu that looks like the following. Under ISO Datastore, be sure to select the kali linux amd 64 option. Yes, Hannah Montana Linux is a real thing. Kinda cool, kinda weird. Click OK.

| Datastores                                                                                                    | Contents                                                                                                    | Information                                                                                                    |
|----------------------------------------------------------------------------------------------------|----------------------------------------------------------------------------------------------------|----------------------------------------------------------------------------------------------------|
| <ul> <li>ISO Datastore</li> <li>freenas-hs</li> <li>highschool-forces-thin-provisioning</li> <li>vmimages</li> </ul> | 1.2.iso         FreeBSD-12.2-RELEASE-amd64-dvd1.iso         FreeNAS-11.2-U5.iso         gparted-live-0.32.0-1-amd64.iso         hannah_montana_linux_x86_basic_edition         kall-linux-2020.4-installer-amd64.iso         kubuntu-18.04.2-desktop-amd64.iso         inuxmint-19.2-cinnamon-64bit.iso         openBSD-6.5-amd64.iso         openSUSE-Leap-15.1-DVD-x86_64.iso         Parrot-security-4.6_amd64.iso         pfSense-CE-2.4.4-RELEASE-p3- | Name: kali-linux-2020.4-installer-<br>amd64.iso<br>Size:4.01 GB<br>Modified:11/13/2020, 8:16:10 AM<br>Encrypted: No |
|                                                                                                    | amd64.iso                                                                                                    |                                                                                                    |

Make sure you also check/enable <u>Connect at Power On</u>, for this change. As shown below.

| ✓ CD/DVD drive 1    | Datastore ISO File ~               | Connected |
|---------------------|------------------------------------|-----------|
| Status              | ☑ Connect At Power On              |           |
| CD/DVD Media        | [ISO Datastore] kali-linux- BROWSE |           |
| Device Mode         | Emulate CD-ROM V                   |           |
| Virtual Device Node | IDE 0 V IDE(0:0) CD/DVD drive 1 V  |           |

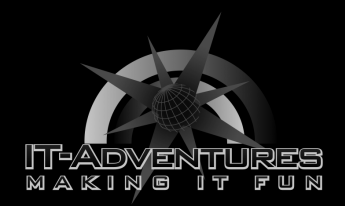

# In step eight, all you have to do is look through the summary page and click <u>Finish</u>.

#### New Virtual Machine 1 Select a creation type **Ready to complete** Click Finish to start creation. Provisioning type Virtual machine name Folder 8 Ready to complete Resource pool Datastore Guest OS name Virtualization Based Security CPUs Memory NICs NIC 1 network SCSI controller 1 VMware Paravirtual Create hard disk 1 FINISH

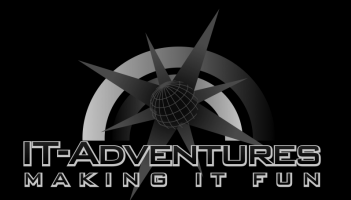

Starting Your VM

| vm vSphere Client                                                                                                    | Menu V Q Search in all environments                                                                                                    | С |
|----------------------------------------------------------------------------------------------------|----------------------------------------------------------------------------------------------------|---|
| ↓ P S Q                                                                                                    | 🗗 Eve K. [Kali]   🕨 투 🚅 🐐 论   астіомs ~<br>Summary Monitor Configure Permissions Datastores Networks                                                                                                    |   |
| <ul> <li>✓ ☐ ISEAGE2</li> <li>✓ ☐ Playground</li> <li>✓ Ø Playground</li> <li>✓ Ø School 20</li> <li>☐ Eve K. [Kali]</li> <li>☐ Team Name</li> </ul> | Powered Off     Guest OS:     Debian GNU/Linux 9 (64-bit)       Powered Off     Compatibility:     ESXI 6.7 and later (VM version 14)       VMware Tools:     Not running, not installed       More info     DNS Name:       IP Addresses:     Host:       Launch Web Console     Image: State State |   |
|                                                                                                    | VM Hardware  VI Hardware  Edit Notes                                                                                                    |   |
|                                                                                                    | Related Objects                                                                                                    |   |

Your Kali VM should now be visible on the main page of the playground. Now click on the green play button on your own machine and then click <u>Launch Remote Console</u>. This will open up a new window in your browser, and we will begin the installation process.

A blue menu is the first thing you should see, it is the Kali Linux installer menu. Use the arrow keys to move down to the <u>Install</u> option and press Enter.

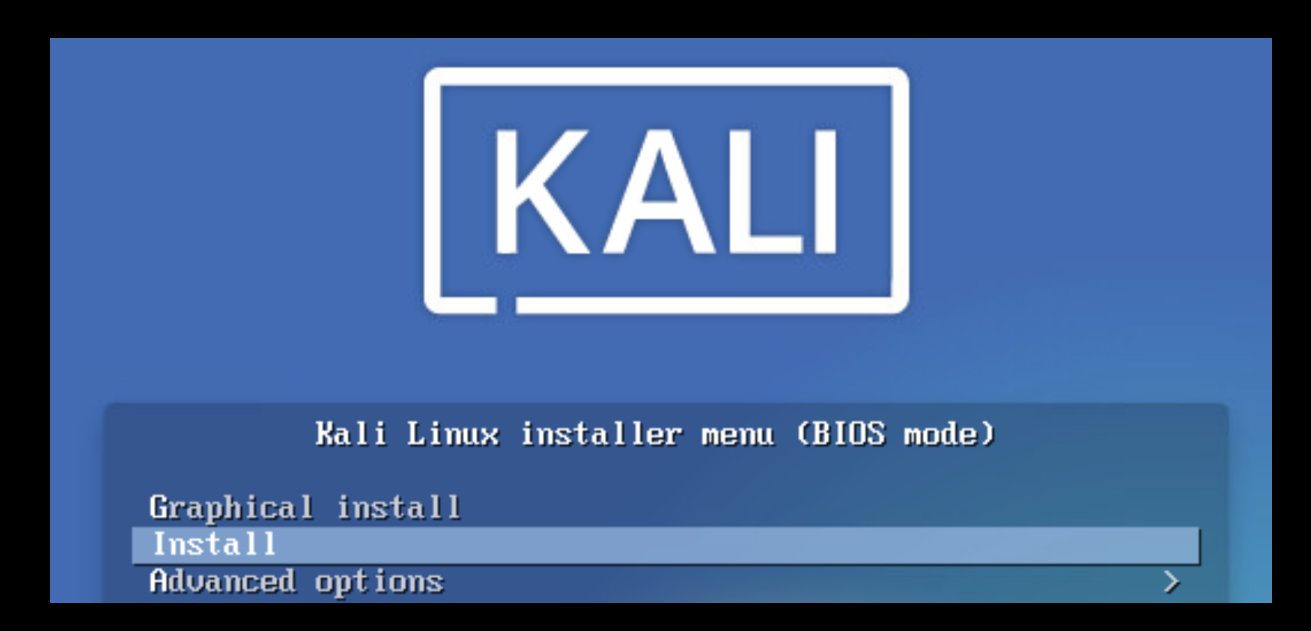

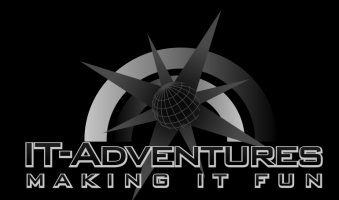

In the language select screen, select English and press Enter. Select the United States as your geographic location. Select the American English Keyboard layout and press Enter.

After those last three steps, you will see a loading screen similar to the following...

|                            | Loading additional components |  |  |  |
|----------------------------|-------------------------------|--|--|--|
|                            | 50%                           |  |  |  |
| Retrieving user-setup-udeb |                               |  |  |  |
|                            |                               |  |  |  |

You will get an error stating that the network autoconfiguration failed. Which is OK. We will take care of this later. For now, simply press Enter. And then select the <u>Do not configure...</u> option in the following screen immediately after the error.

[!!] Configure the network 🗕

#### Network autoconfiguration failed

Your network is probably not using the DHCP protocol. Alternatively, the DHCP server may be slow or some network hardware is not working properly.

<Continue>

[!!] Configure the network

From here you can choose to retry DHCP network autoconfiguration (which may succeed if your DHCP server takes a long time to respond) or to configure the network manually. Some DHCP servers require a DHCP hostname to be sent by the client, so you can also choose to retry DHCP network autoconfiguration with a hostname that you provide.

Network configuration method:

Retry network autoconfiguration Retry network autoconfiguration with a DHCP hostname Configure network manually

o not configure the network at this time

<Go Back>

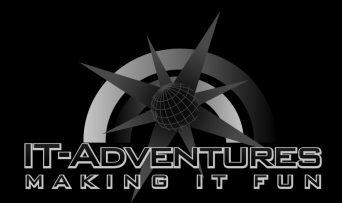

Choose a hostname for your Kali machine. Continue to the next step.

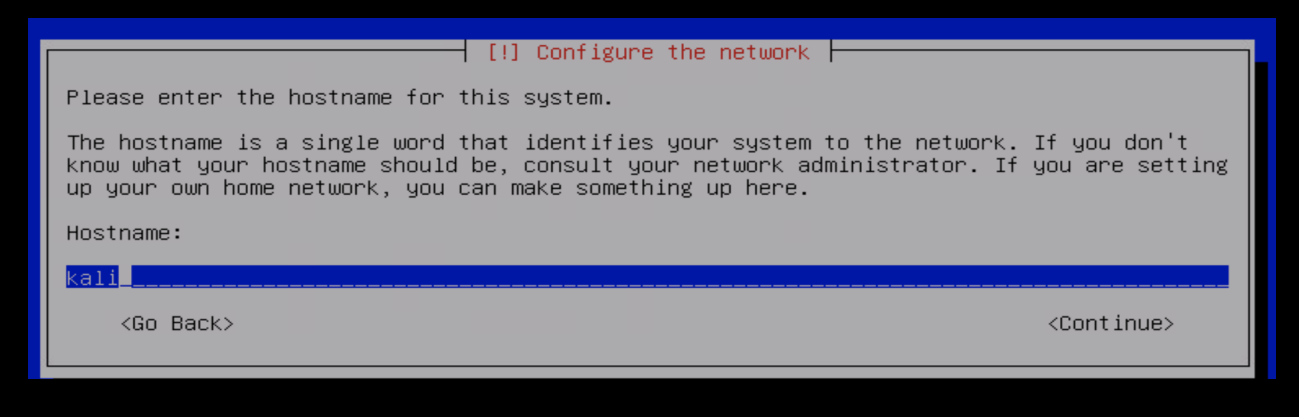

## In this step, enter a name for the new user. It's not important that you enter your <u>full</u> name.

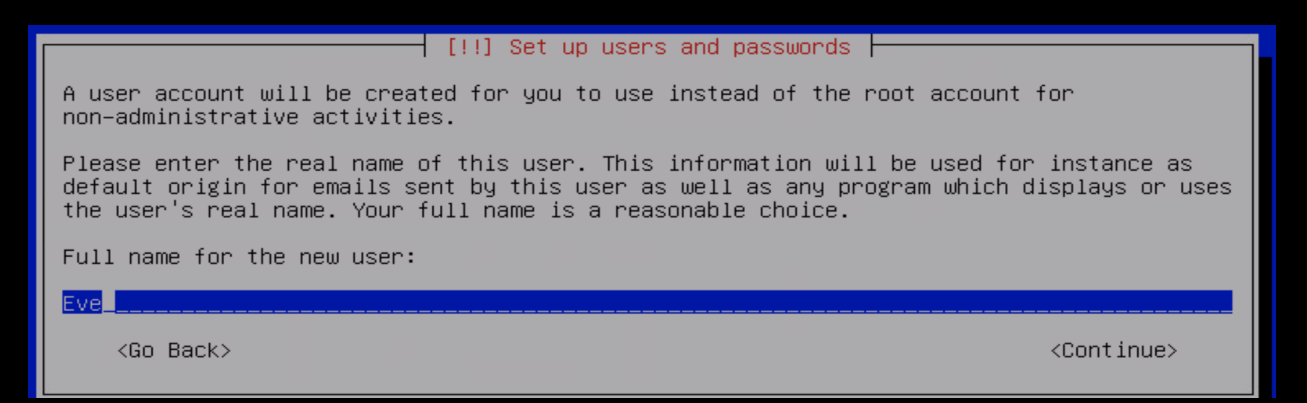

## Select a username and proceed to the next step. Please write it down!

### 

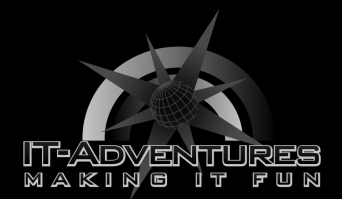

Enter a password you can remember. You will need it soon. So make sure you scribble it down somewhere!

[!!] Set up users and passwords

A good password will contain a mixture of letters, numbers and punctuation and should be changed at regular intervals.

Choose a password for the new user:

\*\*\*\*

] Show Password in Clear

<Go Back>

<Continue>

The next step will ask you for your time zone. After selecting central time, you will be asked about Partition Disks. Select the option where you <u>use the entire disk</u>.

#### [!!] Partition disks

The installer can guide you through partitioning a disk (using different standard schemes) or, if you prefer, you can do it manually. With guided partitioning you will still have a chance later to review and customise the results.

If you choose guided partitioning for an entire disk, you will next be asked which disk should be used.

Partitioning method:

Guided – use entire disk Guided – use entire disk and set up LVM Guided – use entire disk and set up encrypted LVM Manual

### <Continue>, it's the only option available.

[!!] Partition disks Note that all data on the disk you select will be erased, but not before you have confirmed that you really want to make the changes. Select disk to partition: SCSI1 (0,0,0) (sda) – 17.2 GB VMware Virtual disk <Go Back>

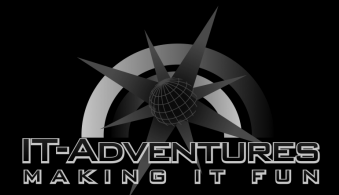

#### Select the best option for <u>new users</u>.

[!] Partition disks Selected for partitioning: SCSI1 (0,0,0) (sda) - VMware Virtual disk: 17.2 GB The disk can be partitioned using one of several different schemes. If you are unsure, choose the first one. Partitioning scheme: <u>All files in one partition (recommended for new users)</u> Separate /home partition <Go Back>

Hold on a little bit longer, we're almost done! On this screen, write the new changes to the disk and press continue.

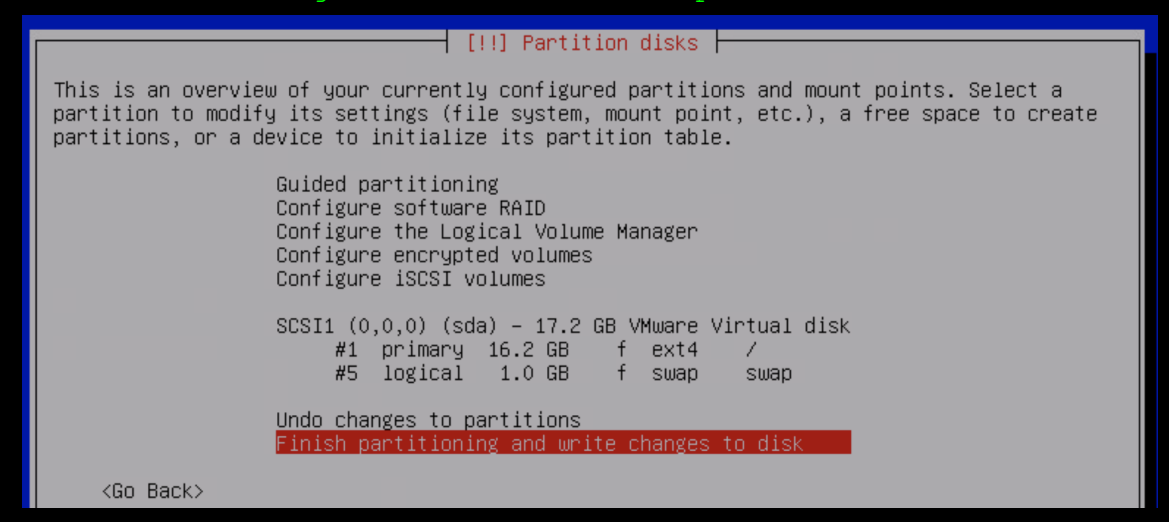

Write the changes to disks? Yes.

 [!!] Partition disks

 If you continue, the changes listed below will be written to the disks. Otherwise, you will be able to make further changes manually.

 The partition tables of the following devices are changed: SCSI1 (0,0,0) (sda)

 The following partitions are going to be formatted: partition #1 of SCSI1 (0,0,0) (sda) as ext4 partition #5 of SCSI1 (0,0,0) (sda) as swap

 Write the changes to disks?

 KYESX

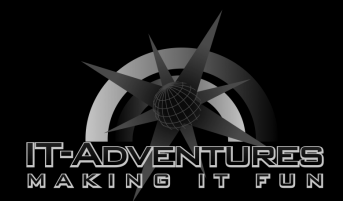

Configure the package manager to continue without a network mirror.

| [!!] Configure the package manager                                                                                  |                                    |
|----------------------------------------------------------------------------------------------------|------------------------------------|
| No network mirror was selected.                                                                                     |                                    |
| If you are installing from a netinst CD image and choose not to use<br>end up with only a very minimal base system. | e a mirror, you will               |
| Continue without a network mirror?                                                                                  |                                    |
| <go back=""></go>                                                                                                   | <mark><yes></yes></mark> <no></no> |

### Keep the red bubble on the first option and continue.

| [1] Software coloction                                                                                                    |  |  |  |  |
|----------------------------------------------------------------------------------------------------|--|--|--|--|
|                                                                                                    |  |  |  |  |
| At the moment, only the core of the system is installed. The default selections below<br>will install Kali Linux with its standard desktop environment and the default tools.                                                                                                    |  |  |  |  |
| You can customize it by choosing a different desktop environment or a different collection of tools.                                                                                                    |  |  |  |  |
| Choose software to install:                                                                                                    |  |  |  |  |
| <ul> <li>Desktop environment [selecting this item has no effect]</li> <li> Xfce (Kali's default desktop environment)</li> <li> GNOME</li> <li> KDE Plasma</li> <li>Collection of tools [selecting this item has no effect]</li> <li> top10 the 10 most popular tools</li> <li> default recommended tools (available in the live system)</li> <li> large default selection plus additional tools</li> </ul> |  |  |  |  |

The following screen will then show up and the installation process will take about 15-minutes to complete. Sowwy :(

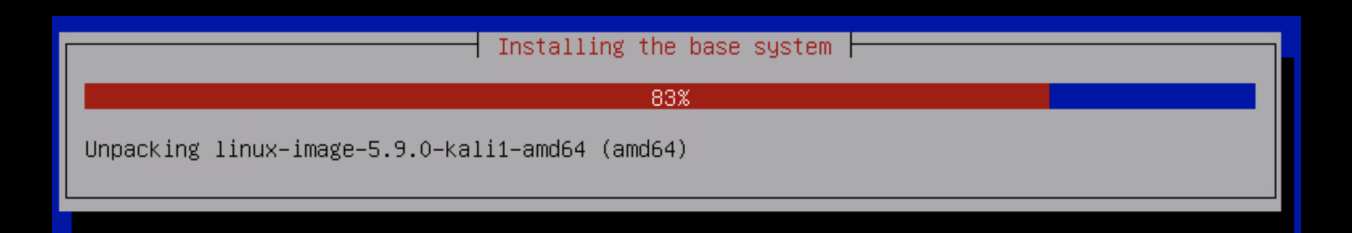

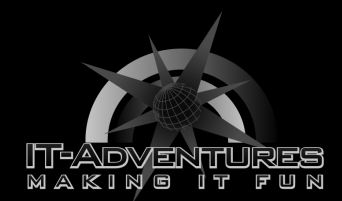

Select Yes when asked if you want to install the GRUB boot loader to your primary device.

#### | [!] Install the GRUB boot loader |

It seems that this new installation is the only operating system on this computer. If so, it should be safe to install the GRUB boot loader to your primary drive (UEFI partition/boot record).

Warning: If your computer has another operating system that the installer failed to detect, this will make that operating system temporarily unbootable, though GRUB can be manually configured later to boot it.

Install the GRUB boot loader to your primary drive?

<Go Back>

> <No>

#### Select the <u>/dev/sda</u> option.

[!] Install the GRUB boot loader

You need to make the newly installed system bootable, by installing the GRUB boot loader on a bootable device. The usual way to do this is to install GRUB to your primary drive (UEFI partition/boot record). You may instead install GRUB to a different drive (or partition), or to removable media.

Device for boot loader installation:

Enter device manually ZdevZsda

<Go Back>

## Installation complete. Press Enter to continue. You will then be redirected to your machine's boot-screen prompts.

[!!] Finish the installation –

Installation complete

Installation is complete, so it is time to boot into your new system. Make sure to remove the installation media, so that you boot into the new system rather than restarting the installation.

<Go Back>

<Continue:

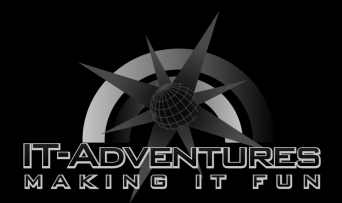

Enter your credentials from before to log in.

| 7CC    | eve |        |
|--------|-----|--------|
|        |     |        |
| Cancel |     | Log In |

Congratulations! Your team has successfully installed your very own Virtual Machine running Kali Linux, one of the world's leading security platforms. Feel free to look around and explore this Linux distribution.

Note: To search for a program that is not immediately on your screen, click on the blue dragon icon on the upper left corner to view a menu.

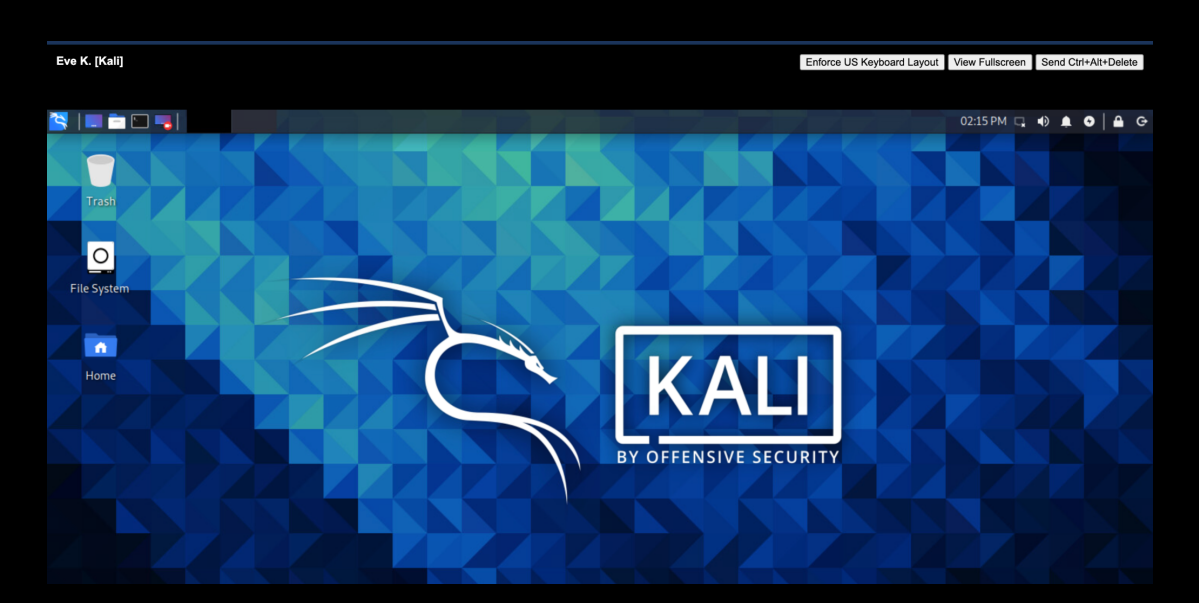